# **Mech-Mind User's Manual**

**Mech-Mind** 

Mar 06, 2023

## CONTENTS

| 1 | Upgrade Software                                                                                                    | 2                       |
|---|----------------------------------------------------------------------------------------------------|-------------------------|
| 2 | Setup the Network Connection2.1Hardware Connection2.2IP Configuration                                                                  | <b>4</b><br>4<br>4      |
| 3 | Load the Program Files3.1Prepare the Files3.2Connect the Robot3.3Switch the Level3.4Load the Files to the Robot3.5Socket Configuration | <b>5</b><br>5<br>6<br>9 |
| 4 | Test Robot Connection                                                                                                    | 11                      |

This section introduces the process of setting up master control of a ROKAE Xmate 7 collaborative robot. The process consists of the following steps:

- Upgrade Software
- Setup the Network Connection
- Load the Program Files
- Test Robot Connection

Please have a flash drive ready at hand.

#### CHAPTER

## **UPGRADE SOFTWARE**

- 1. Start the robot and open the ROKAE Xmate7 control system software.
- 2. Click on Robot  $\rightarrow$  Search Available Robots  $\rightarrow$  Connect to connect the robot as shown below.

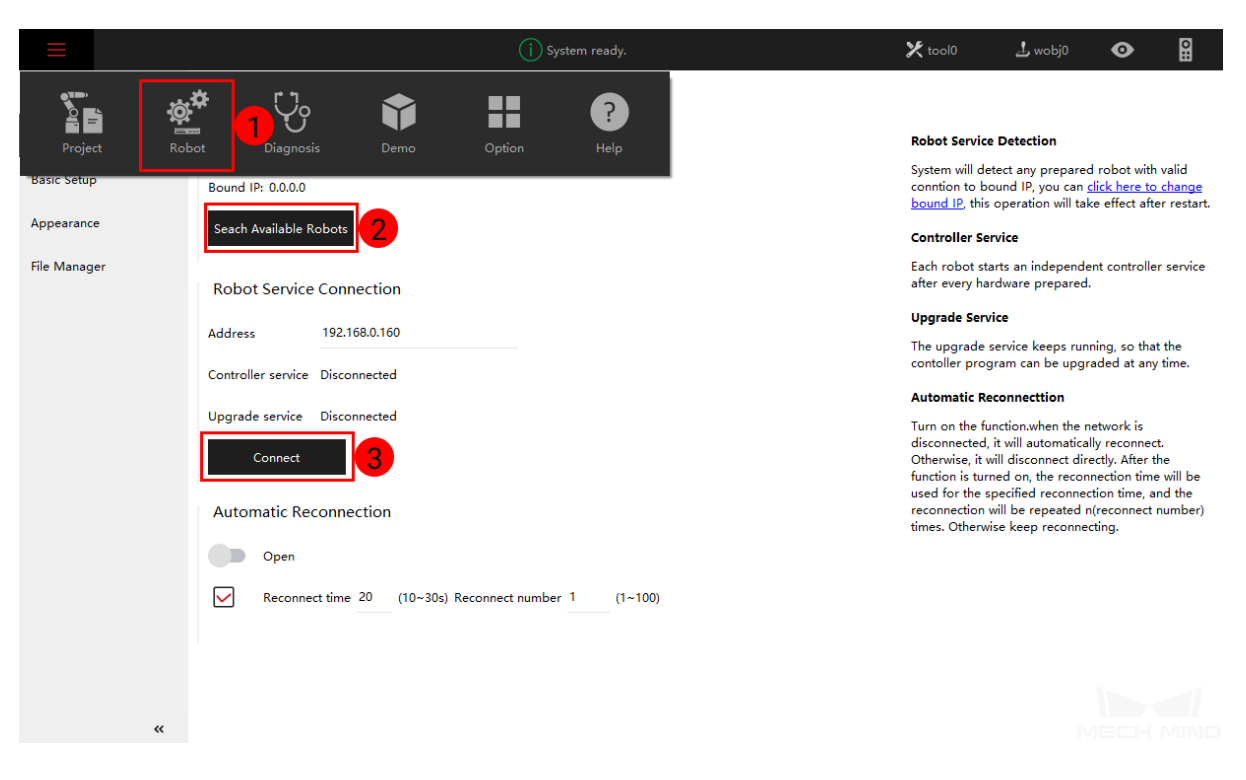

- 3. If an alert window pops up, showing that the current control system is not compatible with the robot model, please upgrade the system according to the instruction.
- 4. After upgrading the control system, you will need to upgrade the controller software manually.
  - 1. Please download the ROKAE upgrade package first and then copy and paste it into a USB flash drive.
  - 2. Select Help.

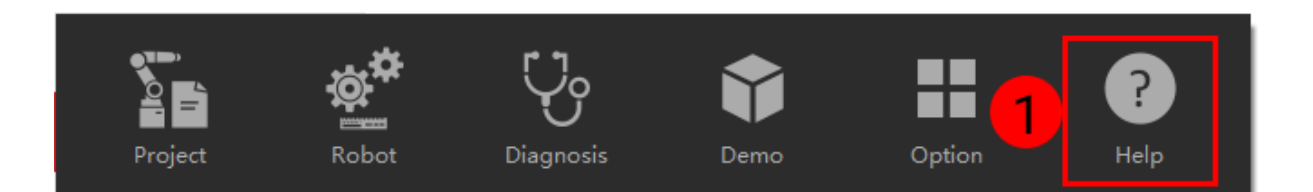

3. Go to Software Upgrade  $\rightarrow$  Open to select the upgrade package in the USB flash drive, and then click on Upload.

| ≡                 | (j) System ready.                                                                               |      | 🗶 tool0                 | 上 wobj0                                | •                       | 0::      |
|-------------------|-------------------------------------------------------------------------------------------------|------|-------------------------|----------------------------------------|-------------------------|----------|
| ← Help            | Software Upgrade                                                                                |      |                         |                                        |                         |          |
| About Rokae       | Controller Upgrade                                                                              |      | Controller Up           | grade                                  |                         |          |
| Robot Instruction | Select package                                                                                  | Open | yersion of<br>on to avo | controller needs<br>id compatibility p | to match th<br>roblems. | e HMI    |
| Software Upgrade  | Interactive Data     Robot Configuration     Controller Log     Project Data     Demo     Servo |      | Controller Ba           | <b>ckup</b><br>packs all the nee       | ded files an            | d upload |
|                   | Controller Backup<br>Backup Options<br>Interactive Data<br>Robot Configuration                  |      |                         |                                        |                         |          |
|                   | Controller Log Project Data Select folder                                                       | Open |                         |                                        |                         |          |
| «                 | Export                                                                                          |      |                         | м                                      | есн                     |          |

**Note:** The ROKAE controller of 3.6 version is compatible with Mech-Mind Software Suite 1.5.0 or higher. If you are using a controller whose version is lower than 3.6, please use the Mech-Mind Software Suite of a previous version.

## SETUP THE NETWORK CONNECTION

## 2.1 Hardware Connection

Plug the Ethernet cable of the IPC into the F port as shown below.

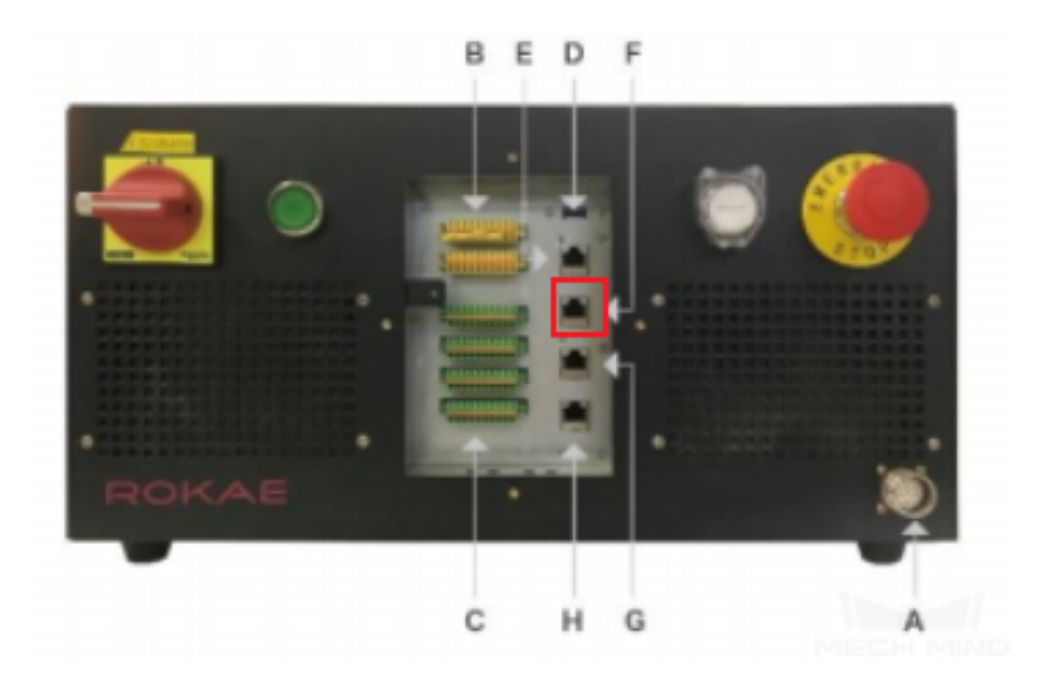

## 2.2 IP Configuration

The default robot IP address is 192.168.0.160, please set the IP address of the IPC to 192.168.0.222. After configuration, you can check the connection by entering the command **ping 192.168.0.160** in the Command Prompt window.

## CHAPTER THREE

### LOAD THE PROGRAM FILES

#### 3.1 Prepare the Files

Go to the folder where Mech-Mind Software Suite is installed and copy the **Xmate.zip** in the directory xxx\Mech-Mind Software Suite-x.x.x\Mech-Center\Robot\_Server\Robot\_FullControl\rokae, and paste it into the flash drive.

#### 3.2 Connect the Robot

1. Click on Robot  $\rightarrow$  Search Available Robots  $\rightarrow$  Connect to connect the robot again.

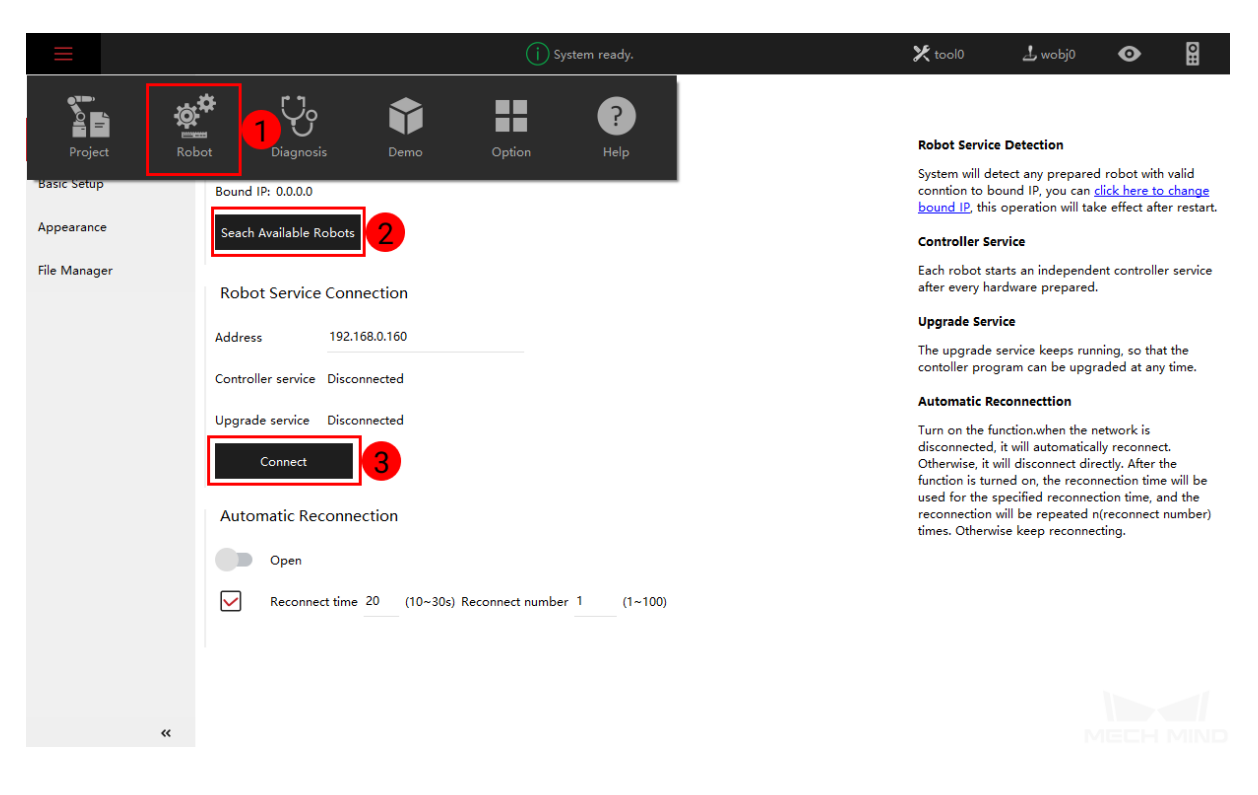

## 3.3 Switch the Level

Go to Basic Settings  $\rightarrow$  User Group and select Admin as the user level, enter the default password 123456, and then click on Login to finish setting.

| ≡                    | i System ready. | 🗶 tool0 🕹 wobj0 💿 😫                      |
|----------------------|-----------------|------------------------------------------|
| ← Robot              | User Group      |                                          |
| ✓ Basic Settings     | User Level      | User Group Rights                        |
| User Group           | Admin 2         | Operator                                 |
| Controller Setting   |                 | Run program<br>Bug report                |
| Calibration          | Password        | 96                                       |
| Page Calibration     |                 | Admin                                    |
| base calibration     | Login 4         | Edit program                             |
| Dynamic Idenfication |                 | Change robot settings                    |
| Body Params          |                 |                                          |
| Kinematic Params     |                 | God All nermissions to control the robot |
| Force Control        |                 |                                          |
| Quick Turn           |                 |                                          |
| $\checkmark$ Safety  |                 |                                          |
| Soft Limit           |                 |                                          |
| Virtual Wall         |                 |                                          |
| Collision Detection  |                 |                                          |
| «                    |                 |                                          |

## 3.4 Load the Files to the Robot

Please follow the steps below to load the master-control program to the robot.

1. Go to Project  $\rightarrow$  Project Configuration.

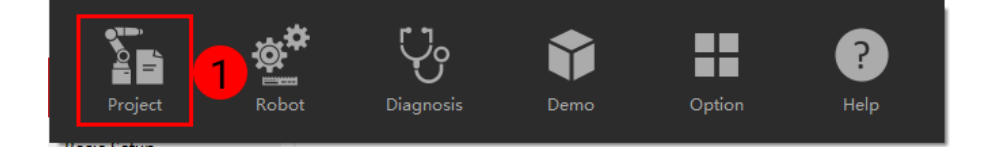

| ≡                     |                         |                |     | i System ready.                                                                               | 🗶 tool0                                                                    | 占 wobj0 | 0   | •        | <b>O</b> ⊞ |
|-----------------------|-------------------------|----------------|-----|-----------------------------------------------------------------------------------------------|----------------------------------------------------------------------------|---------|-----|----------|------------|
| ← Project             | Project Config          | guratio        | n   |                                                                                               |                                                                            | Drag    |     | 0        | Ð          |
| RL Code               | Activated Project       |                |     | Project                                                                                       |                                                                            | Jog     | 20% | <b>1</b> | ⇒          |
| Project Configuration | 2 roject                |                |     | A project is resp<br>necessary inform<br>robots.                                              | oonsible for storing all th<br>mation needed by workin                     | e<br>g  | 0   | <b>M</b> |            |
| Task List             | Pull form Controller Pu | ish to Control | er  | Each project car                                                                              | Each project can schedule multiple tasks,                                  |         |     | v        |            |
| Variable List         | Default Project         |                |     | multiple projects                                                                             | s.                                                                         | E       | л   | G        | Ð          |
| Point List            |                         |                |     | Synchronization                                                                               | n                                                                          |         |     |          |            |
| Path List             | No Project              |                |     | The project data<br>immediatly after<br>established.You                                       | a is pulled from controlle<br>r connection<br>r local proiect will be      |         | J2  | Ģ        | 2          |
| IO Signal List        | Select Robot            |                |     | pushed to contr<br>important value                                                            | oller server when<br>changed, such as tool,                                |         | ει  | G        | Ð          |
| User Frame List       | LOCALHOST               |                | 4   | wobj, user tram<br>RL code is trans<br>operation trigge                                       | e and so on. Besides, the<br>mitted by running<br>ard. If you want to keep |         |     |          |            |
| Tool List             | Select Project          |                |     | your code safe a<br>the buttons in th                                                         | at any time, please press<br>nis page manually.                            |         | J4  |          |            |
| Work Object List      | No Project              | 4              | 0   | Initially Use                                                                                 | G                                                                          | J5      | G   | •        |            |
| Predefined Parameters | Reload                  | Set Defa       | ult | When using for the first time, pleas<br>the "+" button below to create a m<br>project wizard. |                                                                            |         | J6  | G        | Ð          |
|                       |                         |                |     | Default Project                                                                               |                                                                            |         |     |          |            |
|                       |                         |                |     | After selecting t<br>default button to<br>as default proje                                    | he project,click the Set<br>o set the selected project<br>ct.              |         | 71  | G        | 7          |
| «                     | ± 3                     |                |     |                                                                                               | + ∠ 🛡                                                                      |         |     | 8==      | 6          |

2. Open the program file to be imported, and then click on Next Step.

| ≡                     | (j) System ready.                                                                                                    | 🗶 tool0           | 占 wobj0 | ø   | 0::      |
|-----------------------|----------------------------------------------------------------------------------------------------|-------------------|---------|-----|----------|
| ← Project             | Import Project                                                                                                    |                   | Drag    |     | . H      |
| RL Code               | Project Option                                                                                                    |                   | Jog     | 20% | <u>→</u> |
| Project Configuration | Please select the type of import project. This upports Xcore and titanite.                                                                             |                   |         | ~ ~ | N        |
| Task List             | xCore     Titanite                                                                                                    |                   | N       |     |          |
| Variable List         | Selection Project                                                                                                    |                   | G       | л   | Ð        |
| Point List            | Please select one project.Make sure that the project file being imported is complete, otherwise the import will fail!                                  |                   |         | 12  | •        |
| Path List             | D:/Mech-Mind/Mech-Center-1.6.0/Robot_Server/Robot_FullControl/rokae/Xmate7.zip                                                                         | Open              | 4       |     |          |
| IO Signal List        | Import Options                                                                                                    |                   |         | J3  | Ð        |
| User Frame List       | If have duplicate project in the imported content, choose one of the following.The new project is renamed by default.you to override existing project. | i can also choose |         | J4  | Ð        |
| Tool List             | Rename     Replace                                                                                                    |                   |         |     |          |
| Work Object List      |                                                                                                    |                   |         | 12  | Ð        |
| Predefined Parameters |                                                                                                    |                   | G       | J6  | Ð        |
|                       |                                                                                                    |                   |         | J7  | Ð        |
|                       |                                                                                                    |                   |         | -   |          |
| «                     | Cancel Previous Step                                                                                                    | Next Step         | 5       |     |          |

3. An "Import Success" message will appear in the lower right corner.

| Project: Xmate7       | 7                       |                   | i System ready. | 🗶 tool0                                                                                                    | 🖢 wobj0 | 0   | 0H         |
|-----------------------|-------------------------|-------------------|-----------------|----------------------------------------------------------------------------------------------------|---------|-----|------------|
| ← Project             | Project Config          | guration          |                 |                                                                                                    | Drag    |     | 6 U        |
| RL Code               | Activated Project       |                   |                 | Project                                                                                                    | Jog     | 20% | <u>∕</u> → |
| Project Configuration | Xmate7                  |                   |                 | A project is responsible for storing all the<br>necessary information needed by working<br>robots.                       |         |     |            |
| Task List             | Pull form Controller Pu | ish to Controller |                 | Each project can schedule multiple tasks,                                                                                |         |     |            |
| Variable List         | Default Project         |                   |                 | and each robot is allowed to create<br>multiple projects.                                                                | C       | JI  | Ð          |
| Point List            |                         |                   |                 | Synchronization                                                                                                    |         |     |            |
| Path List             | No Project              |                   |                 | The project data is pulled from controller<br>immediatly after connection<br>established Your local project will be      |         | J2  | Ð          |
| IO Signal List        | Select Robot            |                   |                 | pushed to controller server when<br>important value changed, such as tool,                                               | G       | J3  | Ð          |
| User Frame List       | LOCALHOST               | 4                 |                 | wobj, user frame and so on. Besides, the<br>RL code is transmitted by running<br>operation triggerd. If you want to keep |         |     |            |
| Tool List             | Select Project          |                   |                 | your code safe at any time, please press<br>the buttons in this page manually.                                           |         | J4  | U          |
| Work Object List      | Xmate7                  | 0                 |                 | Initially Use                                                                                                    | 9       | J5  | Ð          |
| Predefined Parameters | Reload                  | Set Default       |                 | When using for the first time, please click<br>the "+" button below to create a new<br>project wizard.                   | G       | J6  | Ð          |
|                       |                         |                   | (i) Xmate7 in   | mport success! X                                                                                                    |         | 17  | •          |
|                       |                         |                   |                 |                                                                                                    |         |     | •          |
| «                     | ± ±                     |                   |                 | + 2 0                                                                                                    |         |     |            |

4. Select the program to be loaded.

| Project: Xmate        | 7 (j) System ready.                     | 🗶 tool0 🕹 wobj0 👁 😫                                                                                                    |
|-----------------------|-----------------------------------------|----------------------------------------------------------------------------------------------------|
| ← Project             | Project Configuration                   | Drag 🔵 🐁 🖑                                                                                                    |
| RL Code               | Activated Project                       | Project Jog 20% 🌜 →                                                                                                    |
| Project Configuration | Xmate7                                  | A project is responsible for storing all the necessary information needed by working robotic                                                            |
| Task List             | Pull form Controller Push to Controller | Each project can schedule multiple tasks,                                                                                                    |
| Variable List         | Default Project                         | multiple projects.                                                                                                    |
| Point List            |                                         | Synchronization                                                                                                    |
| Path List             | No Project                              | The project data is pulled from controller<br>immediatly after connection<br>established.Your local project will be<br>pushed to controller server when |
| IO Signal List        | LOCALHOST                               | important value changed, such as tool,<br>wobj, user frame and so on. Besides, the<br>RL code is transmitted by running                                 |
| Tool List             | Select Project                          | operation triggerd. If you want to keep<br>your code safe at any time, please press<br>the buttons in this page manually.                               |
| Work Object List      | Xmate7 O                                | Initially Use                                                                                                    |
| Predefined Parameters | No Project ult                          | When using for the first time, please click<br>the "+" button below to create a new<br>project wizard.                                                  |
|                       | Xmate7                                  | Default Project                                                                                                    |
|                       | Xmate8                                  | After selecting the project, click the Set default button to set the selected project as default project.                                               |
| «                     | <u>t</u>                                | + 2 * • • • •                                                                                                    |

5. Click on Reload.

| Project: Xmate        | 7 (j) System ready.                     | 🗶 tool0 🕹 wobj0 💿 😫                                                                                                    |
|-----------------------|-----------------------------------------|----------------------------------------------------------------------------------------------------|
| ← Project             | Project Configuration                   | Drag 🗩 🐇 🖑                                                                                                    |
| RL Code               | Activated Project                       | Project Jog 20% 🐇 →                                                                                                    |
| Project Configuration | Xmate7                                  | A project is responsible for storing all the necessary information needed by working                                     |
| Task List             | Pull form Controller Push to Controller | Each project can schedule multiple tasks, and each robot is allowed to create                                            |
| Variable List         | Default Project                         | multiple projects.                                                                                                    |
| Point List            |                                         | Synchronization                                                                                                    |
| Path List             | No Project                              | The project data is pulled from controller<br>immediatly after connection<br>established.Your local project will be      |
| IO Signal List        | Select Robot                            | pushed to controller server when important value changed, such as tool, J3                                               |
| User Frame List       | LOCALHOST                               | wobj, user trame and so on. Besides, the<br>RL code is transmitted by running<br>operation triggerd. If you want to keep |
| Tool List             | Select Project                          | your code safe at any time, please press<br>the buttons in this page manually.                                           |
| Work Object List      | Xmate7 O                                | Initially Use                                                                                                    |
| Predefined Parameters | Reload Set Default                      | When using for the first time, please click<br>the "+" button below to create a new<br>project wizard.                   |
|                       |                                         | Default Project                                                                                                    |
|                       |                                         | After selecting the project,click the Set<br>default button to set the selected project<br>as default project.           |
| «                     | <b>±</b>                                | + 2 • • • • •                                                                                                    |

# 3.5 Socket Configuration

1. Click on Robot.

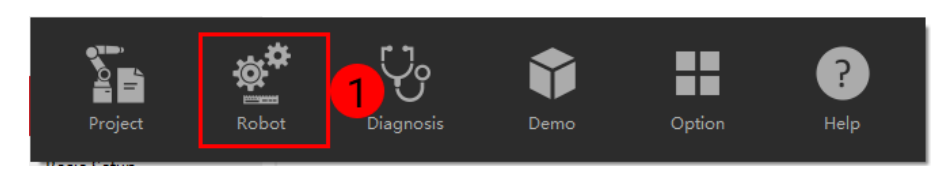

2. Go to Communication  $\rightarrow$  Socket and then follow the steps as shown in the figure below to configure the socket.

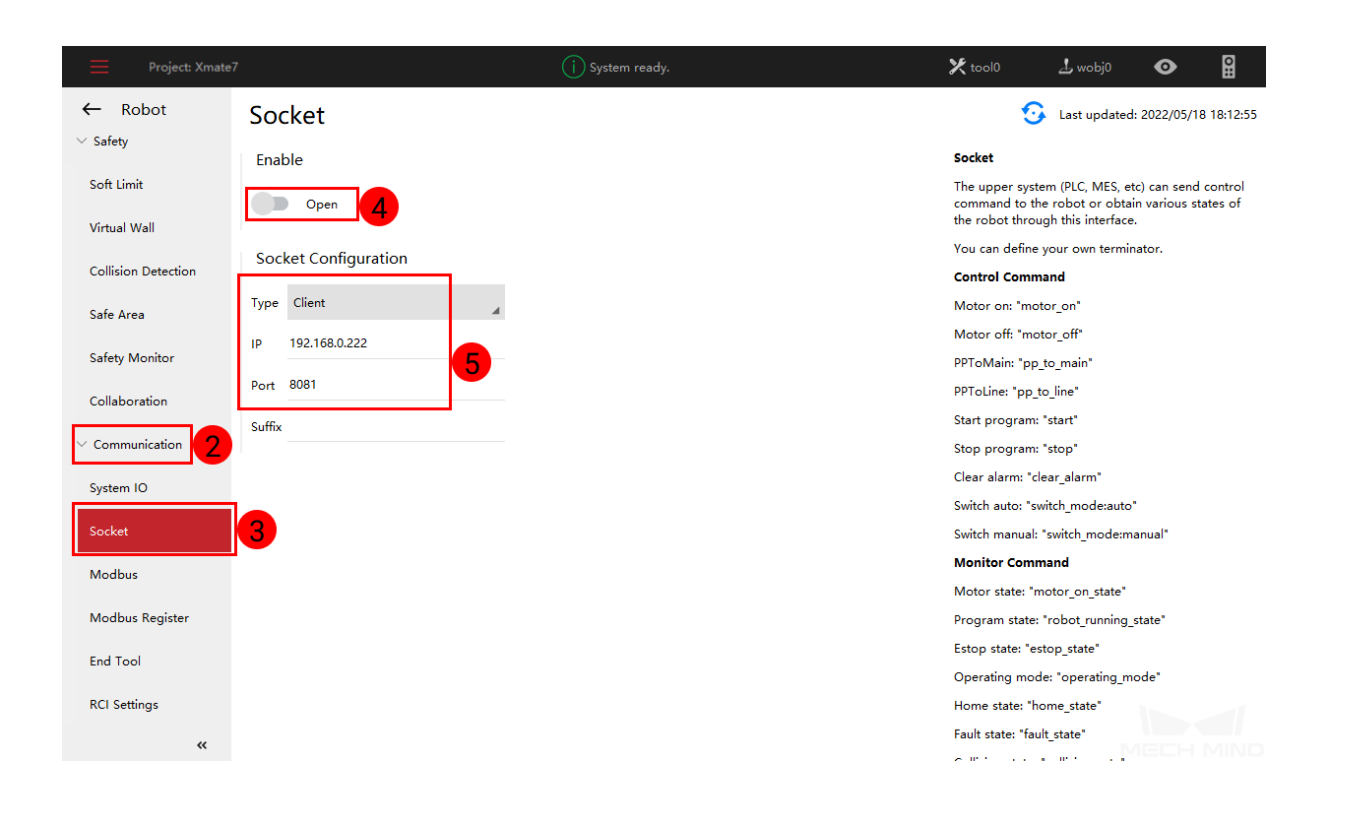

#### CHAPTER

## **TEST ROBOT CONNECTION**

- 1. Click on Connect Robot in Mech-Center.
- 2. Run the master-control program, as shown below.

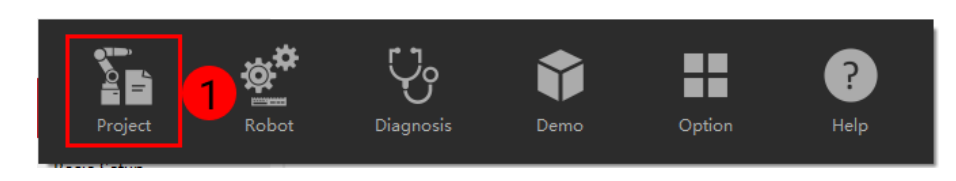

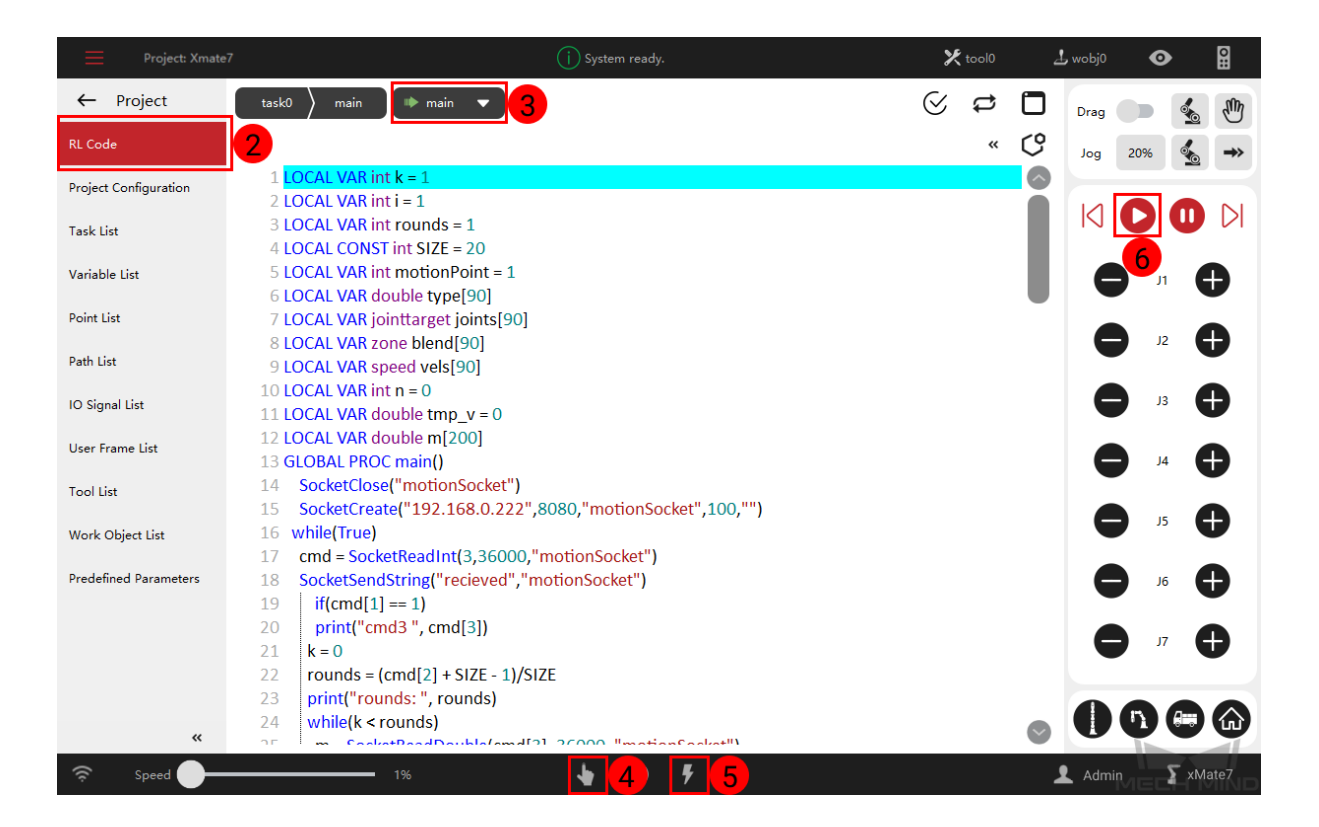

3. If a message saying **Robot: server connected to the robot** shows up in the **Log** panel, the robot is successfully connected.